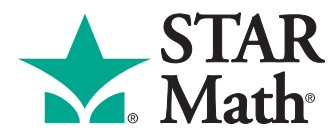

Computer-Adaptive Math Test and Database

# **District Administrator Quick Reference Card**

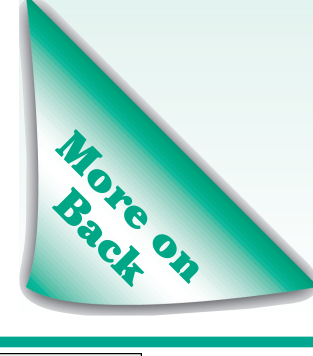

|                                                                                                    |                                                                                                    |                                                                                                    | Add School                                                                                                    |
|----------------------------------------------------------------------------------------------------|----------------------------------------------------------------------------------------------------|----------------------------------------------------------------------------------------------------|----------------------------------------------------------------------------------------------------|
| Adding Schools<br>1. Click on "Schools."<br>Home<br>Welcome Rachel Meyers<br>Reports<br>Reports<br>Reporting Periods<br>Consolidation Schedule<br>Active School Year<br>District Information<br>Schools<br>Courses                            | 2. Click on "Add School."<br>Manage Schools<br>Select a school name to view or Add School<br>Add School<br>School District Number<br>Bach Elementary<br>Hillside Elementary<br>Maple Elementary                                                                               | <b>3.</b> Enter the information and click [Save].                                                                                                    | Count Details       (*Required /#Md)         Hanne*                                                                                                    |
| Adding School Years.<br>1. Click on "School Years."                                                                                                    | 2. Click on "Add School Year."<br>Manage School Year<br>Add or Edit a School Year<br>Add School Year<br>School Year<br>08/28/98 - 08/28/99 School Year<br>08/29/99 - 08/29/00 School Year<br>08/30/00 - 08/30/01 School Year<br>08/31/01 - 08/31/02 School Year<br>2002-2003  | <b>3.</b> Enter the<br>information<br>and click<br>[Save].                                                                                                    | Add School Year         Add the selected school year         School Year Details (*Required Field)         Description*       2002-2003         Start Date*       9/1/2003         End Date*       9/1/2003         Number of Days in School Year                                                                                                    |
| Setting Marking Periods for<br>1. Click on "School Years."                                                                                                    | <b>Schools</b><br><b>2.</b> Click on the school year.<br>Add or Edit a School Year<br>Add School Year<br>School Year<br>08/28/98 - 08/28/99 School Year<br>08/29/99 - 08/29/00 School Year<br>08/30/00 - 08/30/01 School Year<br>08/31/01 - 08/31/02 School Year<br>2002-2003 | <ul> <li>3. Click on<br/>"Edit Marking<br/>Periods by<br/>School."</li> <li>4. Click on the<br/>school name.</li> <li>5. Enter each<br/>marking perio<br/>and click [Ad<br/>Click [Save] t</li> </ul> | Edit Marking Periods<br>Ad or dalate making periods for the salected school year         School Year: 2012-2013<br>Dete: 2012-2013<br>School: Haple Elementary         Name       Summer Session         Status       Stafford         Status       Stafford         Status       Stafford         Name       Summer Session         Status       Stafford         Status       Stafford         Status       Stafford         Status       Status         Status       Status         Status |
| Adding Personnel<br>1. Click on "Personnel."<br>Home<br>Welcome Rachel Meyers<br>Menissance Place<br>Reports<br>Rosolidation Schedule<br>Active School Year<br>District Information<br>Schools<br>Courses<br>Students<br>Personnel<br>Parents | 2. Click on "Add District Perso<br>or "Add School Personnel."<br>Manage Personnel<br>Select a personnel task<br>Add District Personnel<br>View Personnel                                                                                                    | onnel"<br><b>3.</b> Enter the<br>information<br>and click<br>[Save].                                                                                                    | Add Personnel         Enter the personnel information         Performed First Name         Performed First Name         Model Kiame         User Name*         User Name*         Order Table         Optimizer Status         Resource*         Optimizer Status         District Status         Subject         Optimizer Status         Optimizer Status          |

# **District Administrator Quick Reference Card**

### **Adding Students**

1. Click on "Students." 2. Click on "Add Student." **3.** Enter the First Name Preferred First information Middle Name Home Manage Students Welcome Rachel Meyers and click Last Name\* Select a student task User Name' (Will be autogenerated if not entered [Save]. Password\* o or more characters) 🜳 Renaissance Place Add Student Reports School\* Banach Elementary **Reporting Periods** View Students ID\* (Will be autogenerated if not entered Consolidation Schedule Unassigned 💌 Gender Student Characteristics Active School Year Grade Leve None 🔹 Export Student Information Date Of Birth District Information SSN Schools Import Student Information None Specifier • Ethnicity Courses Merge Students None Specified Language Students Cancel Save Save and Add

### **Adding Courses**

#### 1. Click on "Courses."

| Home<br>Welcome Rachel Meyers |
|-------------------------------|
| 🔷 Renaissance Place           |
| Reports                       |
| Reporting Periods             |
| Consolidation Schedule        |
| Active School Year            |
| District Information          |
| Schools                       |
| Courses                       |
| Students                      |

## **Adding Classes**

#### 1. Click on "Courses."

| Home<br>Welcome Rachel Meyers |
|-------------------------------|
| Senaissance Place             |
| Reports                       |
| Reporting Periods             |
| Consolidation Schedule        |
| Active School Year            |
| District Information          |
| Schools                       |
| Courses                       |
| Students                      |

## **Printing Reports**

1. Click on "Reports."

| Consolidation Schedule        |
|-------------------------------|
| Active School Year            |
| District Information          |
| Schools                       |
| Courses                       |
| Students                      |
| Personnel                     |
| Parents                       |
| Capabilities                  |
| School Years                  |
| Client Application Installers |
| Product Administration        |
|                               |
| 🛨 STAR Math                   |
| Reports                       |
| Registration                  |
| Preferences                   |
| Student Settings              |

**2.** Click on the drop-down list, choose the school, and click [Set]. Then, click on "Add Course."

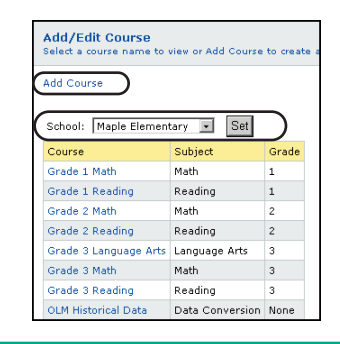

**2.** Click on the drop-down list, choose the school, and click [Set]. Then, click on the course.

| Add Course            |               |           |
|-----------------------|---------------|-----------|
| School: Maple Elemen  | tary 🔹 Set    | $\supset$ |
| Course                | Subject       | Grade     |
| Grade 1 Math          | Math          | 1         |
| Grade 1 Reading       | Reading       | 1         |
| Grade 2 Math          | Math          | 2         |
| Grade 2 Reading       | Reading       | 2         |
| Grade 3 Language Arts | Language Arts | 3         |
| Grade 3 Math          | Math          | 3         |
| Grade 3 Reading       | Reading       | 3         |
|                       |               |           |

**3.** Enter the information and click [Save].

Add Student

| Add Course<br>Enter the course information |                   |  |  |
|--------------------------------------------|-------------------|--|--|
|                                            |                   |  |  |
| <b>Course Details</b>                      | (*Required Field) |  |  |
| Course Name*                               |                   |  |  |
| School*                                    | Maple Elementary  |  |  |
| Subject                                    | Not Selected      |  |  |
| Intended Grade                             | Not Selected      |  |  |
| Description                                | 2                 |  |  |
| Cancel Save                                |                   |  |  |

- **3.** On the **View Course** page, click on "Add Class."
- **4.** Enter the information and click [Save].

| Class Datails  |                  |   |
|----------------|------------------|---|
| Course Name    | Grade 3 Math     |   |
| School Name    | Maple Elementary |   |
| Subject        | MATH             |   |
| Intended Grade | Grade 3          |   |
| Marking Period | 2002-2003 •      |   |
| Class Name*    |                  |   |
| Comment        |                  | X |

- 2. Click on the drop-down list, choose a school, and click [Set].
- **3.** Click on a report name, **or** click on "Customize," choose custom options, and click [Next].

| Select Report<br>Click on a report name to view the report with default settings |                                                                               |           |  |  |
|----------------------------------------------------------------------------------|-------------------------------------------------------------------------------|-----------|--|--|
| School: Maple Elementary 💌 Set                                                   |                                                                               |           |  |  |
| Frequently Used Rep                                                              | Frequently Used Reports                                                       |           |  |  |
| Report                                                                           | Description                                                                   |           |  |  |
| Diagnostic                                                                       | Diagnostic information about individual student's math skills.                | Customize |  |  |
| Growth                                                                           | An analysis of the degree of progress for a group of students over time.      | Customize |  |  |
| Summary                                                                          | A summary of student test results for a specific date range.                  | Customize |  |  |
| Test Record                                                                      | The individual results for tests taken within a specific date range.          | Customize |  |  |
| Other Reports                                                                    |                                                                               |           |  |  |
| Report                                                                           | Description                                                                   |           |  |  |
| Accelerated Math<br>Library                                                      | A list of the recommended Accelerated Math library placement for each student | Customize |  |  |

4. To print the report, click the **Acrobat** Print button that is just above the report itself.

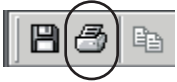

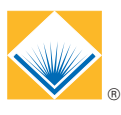

#### **Renaissance Learning**